## Futaba.

## CGY750 ソフトウエアアップデート方法

下記の方法で、CGY750 ソフトウエアをアップデートしてください。ただし、予め CIU-2 ドライバソフトのダウンロー ドおよびインストールを行い、CIU-2 が PC 上で動作できる状態としてください。

## [接続方法]

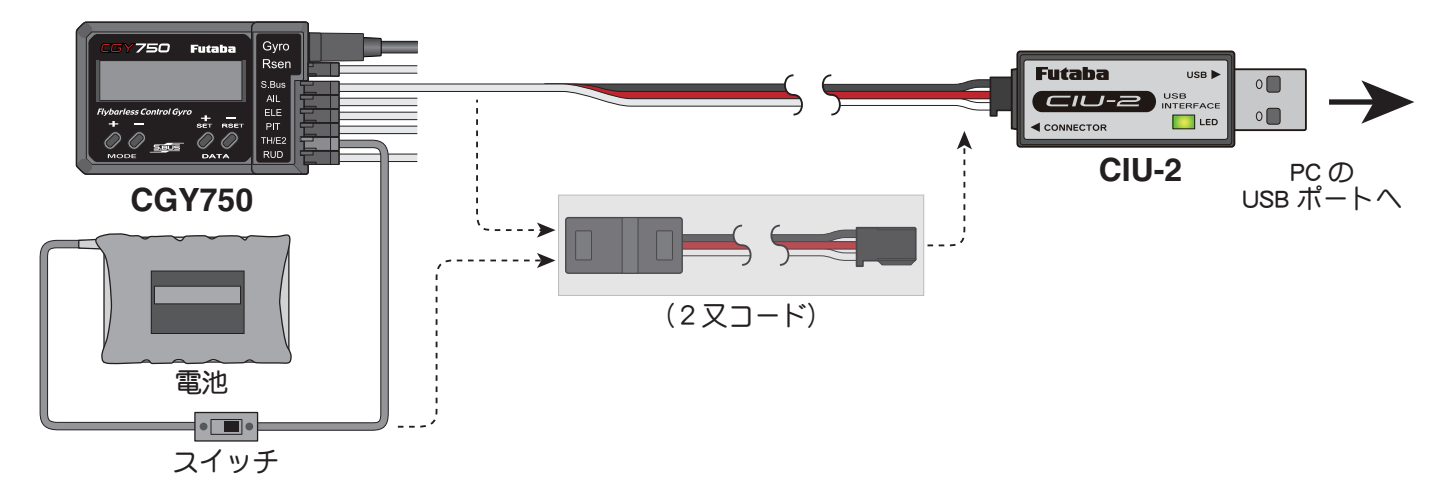

▲ 上図のように、CIU-2本体を、PCのUSBポートに接続します。

🥤 受信機と接続している、S.BUS ケーブルを外し、CIU-2の他端コネクタを、CGY750の S.BUS 入力端子に接続します。

3 CGY750 の空きサーボ端子に電源を接続します。

※空きサーボ端子が無い場合は、図に示すように、2 又コードを使用して、S.BUS 入力端子から電源を供給します。または、サーボコネクタを 1 個外し、空いたコネクタに電源を供給します。

※回転センサコネクタからの電源供給はできません。

※バッテリーと電源コネクタの間に on/off スイッチを配置します。

## [アップデート手順]

1 アップデートソフトを web. 上からダウンロードします。ダウンロードしたフィルは zip. 形式の圧縮ファイルですので、Windowsのアプリを使用して解凍します。解凍されたファイルは、GY750.bin と Update.exeの2個のファイルとなります。

2 CGY750のMODE+キーを押したまま、CGY750に電源を供給します。CGY750の画面に「UPDATE READY」の表示がされます。

3 PC 上の Update.exe ファイルをダブルクリックして起動します。アップデートを実行するかの確認ボックス表示が現れますので、「はい」ボタンを押します。アップデートが開始されます。

4 PC 画面上に、実行の状態がバーグラフ表示されます。また CGY750 の画面表示が、「NOW WRITING…」と表示されます。

5 プログラム書込みには、約3分掛かります。書込みが終了すると、PCから書込み終了メッセージが表示されます。 また、CGY750の表示は、「SUCCESS」が表示されます。CGY750の電源を off します。再度 on します。画面表示の2行目に、新しいバージョン No. が表示されていれば、アップデートは完了です。